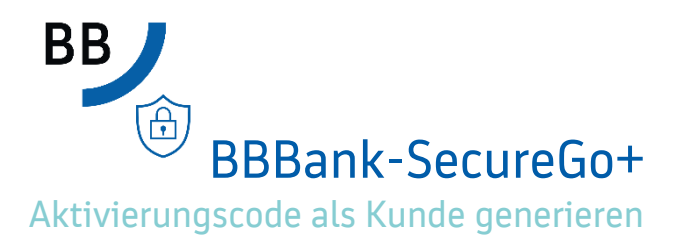

## 1. Login neues Online-Banking

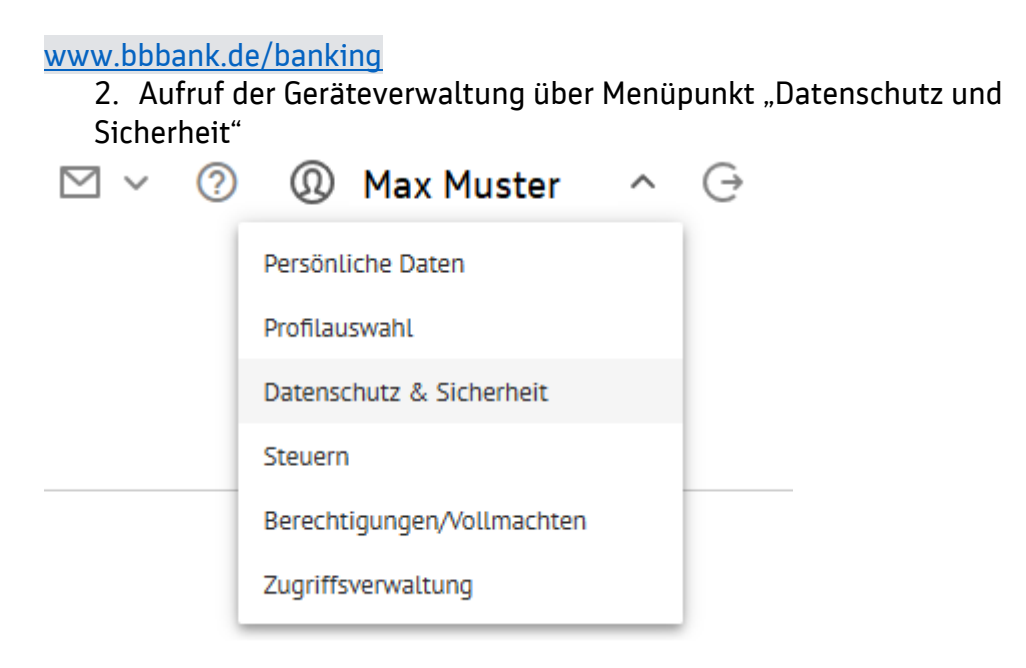

## 3. Auswahl "SecureGo plus" unter Sicherheitsverfahren

| > | Sicherheitsverfahren                                                       |               |
|---|----------------------------------------------------------------------------|---------------|
|   | Hier finden Sie alle Funktionen zur Verwaltung Ihrer Sicherheitsverfahren. |               |
|   | SecureGo plus                                                              | Ø             |
|   | Verfügbare TAN-Verfahren                                                   | $\rightarrow$ |

## 4. Gerät hinzufügen

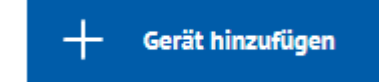

- 5. Registrierung des neuen Gerätes
  - a. Vergabe Gerätename
  - b. Zustimmung zu den Sonderbedingungen für das OnlineBanking
  - c. Akzeptieren der Preise gem. Preis- und Leistungsverzeichnis
  - d. Auswahl Aktivierungscode anfordern Online anzeigen oder per Post (Online anzeigen nur möglich bei vorhandenem aktiven TAN-Verfahren)
  - e. Sofern noch nicht erfolgt Download der App

Per Post erhalten Sie den Aktivierungscode in den nächsten Tagen an die bei uns hinterlegte Adresse gesendet. Der Aktivierungscode per Post verfällt 20 Tage nach Generierung.

SecureGo plus - Geräteverwaltung

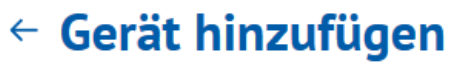

Bitte vergeben Sie hier Ihren gewünschten Gerätenamen.

| Der Gerätename muss aus mindestens 5 Zeichen bestehen und kann maximal 35 Zeichen lang sein. Zulässig sind alle Buchstaben, Ziffern und die Sonderzeichen@. |  |  |  |  |
|----------------------------------------------------------------------------------------------------|--|--|--|--|
| Zustimmung zu den Sonderbedingungen für das OnlineBanking.                                                                                                  |  |  |  |  |
| Akzeptieren der Preise gem. Preis- und Leistungsverzeichnis.                                                                                                |  |  |  |  |
|                                                                                                    |  |  |  |  |

## Aktivierungscode anfordern

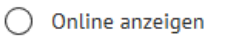

O Per Post

Bitte laden Sie sich die BBBank-SecureGo+ App auf Ihr Smartphone.

| Installation für Android | Installation für iOS |
|--------------------------|----------------------|
| <u>~~</u>                | Ś.                   |

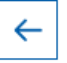

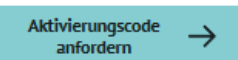